# ขั้นตอนบันทึกค่าเล่าเรียนในระบบ e-Studentloan

- เข้าสู่ระบบ e-Studentloan ทาง www.studentloan.or.th
- เลือกภาคเรียนที่ 1 ปีการศึกษา 2555

| C SLFMenuS - Windows Internet Explorer                                                                                                    |                                |                               |
|----------------------------------------------------------------------------------------------------|--------------------------------|-------------------------------|
| Control Control Contro                                                                                                    | 🕶 🔒 📴 😽 🗙 🔽 Bing               | <del>،</del> م                |
| 🁷 Føvorites 🛛 🎪 🖻 King Mongkut's Institute 🖻 Suggested Sites 👻 🖉 Web Slice Gallery 👻                                                                                                    |                                |                               |
| SLFMenu5                                                                                                    | 🗄 • 🗟 • 🖬 🖷                    | Page - Safety - Tools - 🔞 - " |
| e-Studentloan<br>กระทุนในไม่กู้ธินศ์การศึกษา<br>กอบทุนเป็นให้ภูมิมาเพื่อการศึกษา ยินดีต้อนรับ ดุลเนาบอิงกฤข ภู่จรประเธริส<br>สามาร์                                                                                                    |                                |                               |
| <ul> <li>รัพษณ์ชีมิ<br/>บรัพธงลังสถาน<br/>ขรัพราทิยาม<br/>ขรัพราทิยาม<br/>ขรัพราม<br/>ขรัพราม<br/>บรัพราม<br/>บรัพราม</li></ul> |                                |                               |
| <                                                                                                    | Internet   Protected Mode: Off | ्र<br>क्यू र 8,105% र         |
|                                                                                                    | Desktop                        | EN • 😼 🗂 🕩 28/5/2555          |

## จะปรากฏหน้าจอ

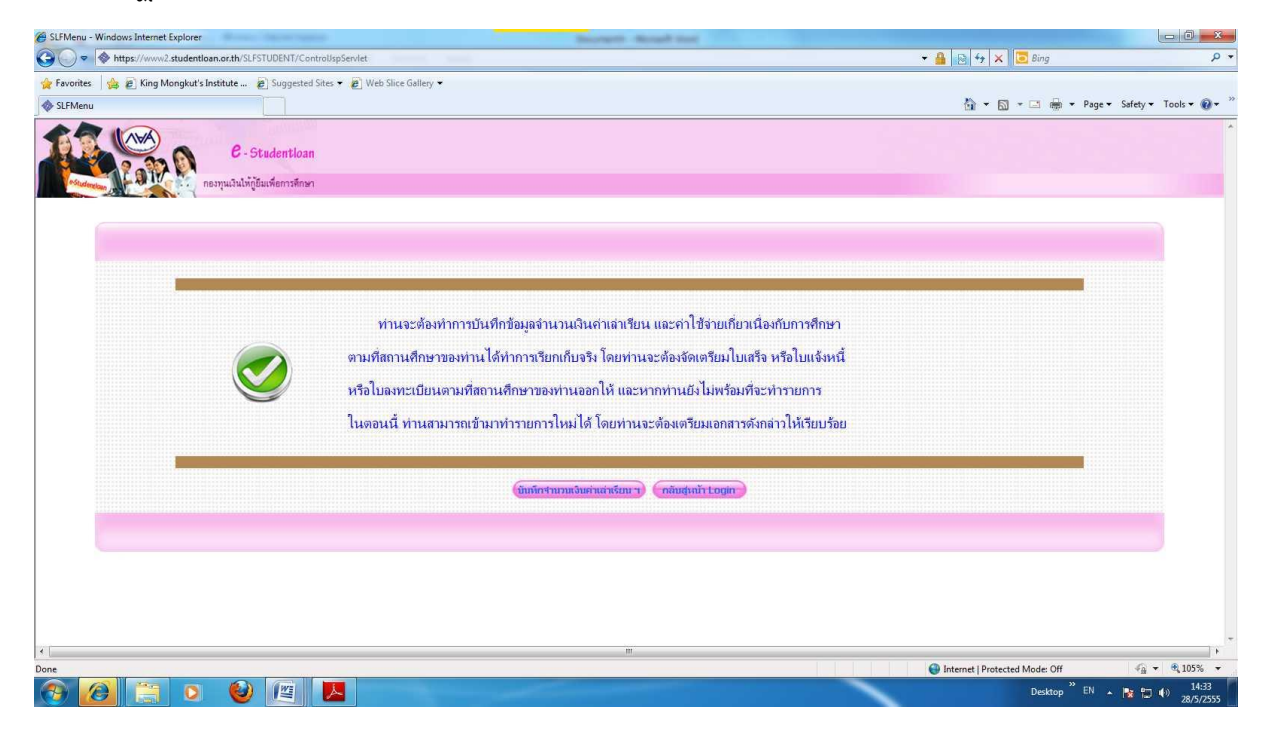

#### 1. บันทึกค่าเล่าเรียน ตามยอดจ่ายจริง (ยอดเหมาจ่าย)

### 2. ระบุเลขที่ใบแจ้งหนี้...วันที่ (ในใบจองคิวลงนาม)

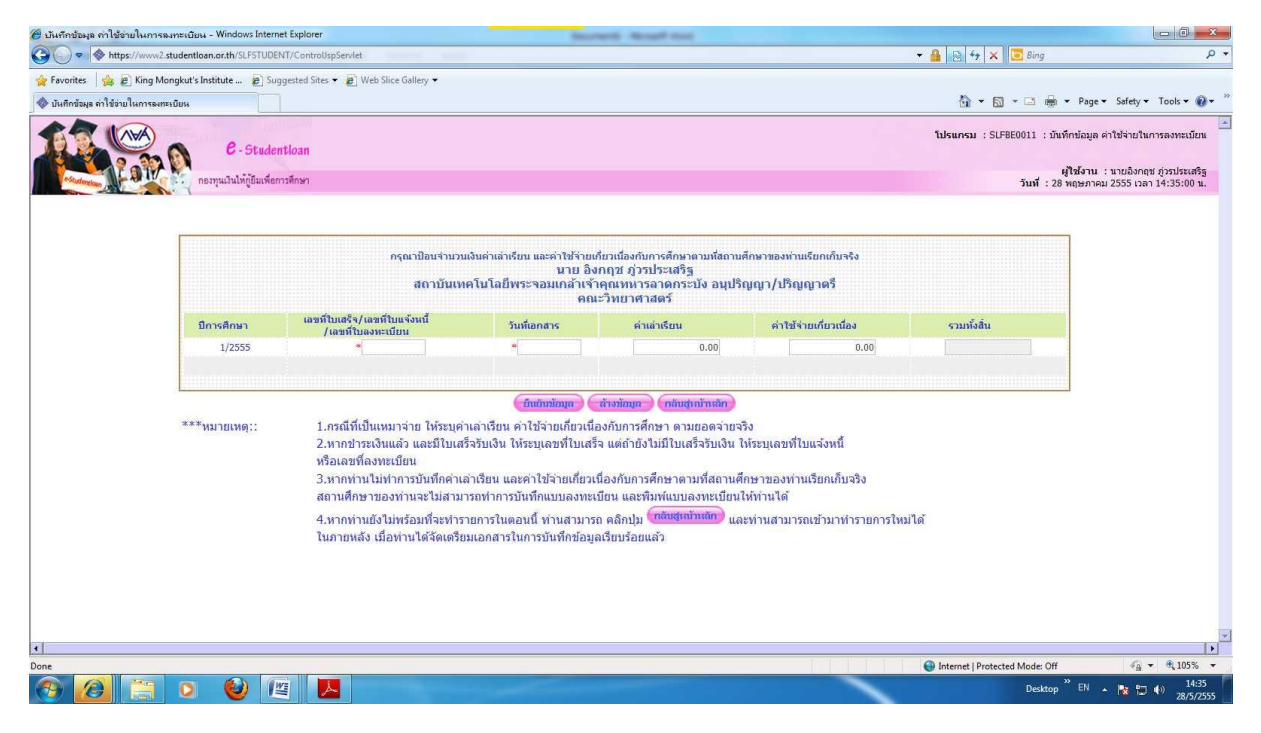

## เมื่อตรวจสอบสถานะของผู้กู้จะปรากฏข้อมูลยอดการยืนยันยอดเงินจากผู้กู้ยืม

| . upatievas estimentationalitation - municipation explores                                                                                                    | - Martine -                                                                                                    |                     |              |                        |                               | U.           |                        |
|----------------------------------------------------------------------------------------------------|----------------------------------------------------------------------------------------------------|---------------------|--------------|------------------------|-------------------------------|--------------|------------------------|
| G → ★ https://www2.studentloan.or.th/SLFSTUDENT/ControlJspServlet                                                                                                    | Second Second                                                                                                    |                     |              | - 🔒                    | 😼 🕂 🗙 📴 Bing                  |              | ρ.                     |
| 🖕 Favorites 🛛 🍰 😰 King Mongkut's Institute 👩 Suggested Sites 👻 👩 Web Slice Gallery 💌                                                                                                    |                                                                                                    |                     |              |                        |                               |              | -                      |
| 🚸 :: กองทุนเงินให้ภู้มิมเพื่อการศึกษา ::                                                                                                    |                                                                                                    |                     |              |                        | 🗄 • 🖬 • 🗆 🖶                   |              | Tools 🕶 🔞 🕶            |
| e-studentioon<br>กองทุนเงินให้ภูมิตเพื่อการสึกษา                                                                                                    |                                                                                                    |                     |              |                        |                               |              |                        |
| เลขประจำตัวประบาท<br>ชื่อ-รามสตุล<br>เป็การศึกษา<br>การเรียนที่<br>สถาบะการตรวจสอบกับ MOI<br>สถาบะการตรวจสอบกับ MOI<br>โอนเงินห่วน ม/ส ธมวราร<br>เมื่อหารศึกไ<br>โอนเงินห่วน ม/ส ธมวราร<br>เมื่อรางสักรศึกษ์<br>E-mail Address | 1-1012-00204-62-7<br>มายอิงกฤช ยู่วราประเทริฐ<br>2555<br>1<br>04/06/2553<br>เก่าน<br>ยุธีรายเก่า<br>กรุงไทย<br>0865203689 | imm                 |              |                        |                               |              |                        |
|                                                                                                    | เลชที่เอกสาร                                                                                                    | วันที่เอกสาร        | ด่าเล่าเรียน | ด่าใช้จ่ายเกี่ยวเนื่อง |                               |              |                        |
| ชอมูลขอดการขนยนขอดเงนจากผู้ภูขม                                                                                                    | r1500/53051500                                                                                                    | 28/05/2555          | 19,000.00    | 0.00                   |                               |              |                        |
|                                                                                                    | สุรายละเอียด                                                                                                    | ร้างจอภาพ จบก       | เรทางาน      |                        |                               |              |                        |
| สำคับที่                                                                                                    | สถานะ                                                                                                    |                     |              |                        | งสถานะ                        |              |                        |
| 1                                                                                                    | ผู้ขอภู้ยืมบันทึกใบค่าขอภู้ยืมเรียบร้อยแล้ว                                                                               |                     |              |                        | 15/03/2555 10:16:20           |              |                        |
| 2                                                                                                    | สถานศึกษาบันทึกกรอบวงเงินเรียบร้อยแล้ว                                                                                    |                     |              | 28/05/255              | 28/05/2555 11:28:38           |              |                        |
| 3                                                                                                    | สถานศึกษาประกาศร                                                                                                    | ายชื่อเรียบร้อยแล้ว |              | 28/05/255              | 5 14:31:55                    |              |                        |
|                                                                                                    |                                                                                                    |                     |              |                        |                               |              |                        |
| 4                                                                                                    |                                                                                                    |                     |              |                        |                               |              | •                      |
| Done                                                                                                    |                                                                                                    |                     |              | 🚱 I                    | nternet   Protected Mode: Off | 4 <u>6</u> - | 🔍 105% 🔻               |
| 🚱 🙆 🚞 🝳 🙋 📕                                                                                                    |                                                                                                    |                     |              |                        | Desktop                       | " EN 🔺 隆 🔀 🛛 | (*) 14:43<br>28/5/2555 |

ขั้นตอนต่อไปให้ติดต่อสถานศึกษาเพื่อลงนามในแบบลงทะเบียน/ยืนยัน โดยผู้กู้รายเก่า สจล. ต้องนำใบจองคิวลงนามมาด้วย